## Инструкция по использованию Модуля интеграции PMS

Инструкция представлена на примере мета поисковика Google.

Подключить программу Google Travel возможно при наличие модуля бронирования Bnovo и подтвержденной компании в Google мой Бизнес. Как подтвердить компанию в Google Мой Бизнес?

Если вы не знаете подтверждена ли ваша компания в Google мой Бизнес, перейдите в раздел "Управление адресами". Напротив вашего адреса вы можете увидеть надпись Подтверждено.

| ≡          | Google Мой бизнес   |                                                      |                         |
|------------|---------------------|------------------------------------------------------|-------------------------|
|            | Управление адресами | Управление адресами                                  |                         |
|            | Управлять отзывами  | 1 адрес 100 % подтверждено                           |                         |
| Ð          | Связанные аккаунты  | Agpeca                                               |                         |
| <b>(</b> ) | Настройки           | Адреса                                               | Bce (1) 💌               |
| ?          | Справка             | Название                                             | Статус                  |
|            |                     | Впочо<br>просп. Невский, 67, Санкт-Петербург, 191025 | 🖌 📀 Подтверждено        |
|            |                     |                                                      | Строк на странице: 10 🤜 |

Карточку компании в Google Мой Бизнес стоит проверить на заполненность и актуальность информации, а именно:

- 1. Название
- 2. Адрес и Расположение на карте
- 3. Контактная информация (телефон, e-mail)

В Bnovo проверьте следующие разделы:

1. Шестеренка в правом верхнем углу > раздел "Гостиница":

Проверьте актуальность: названия, расположения на карте, адреса, контактов.

Данные пункты должны совпадать с аналогичными пунктами в карточке объекта Google мой Бизнес.

2. На верхней полосе раздел Тарифы:

Включите тарифы которые будут работать в модуле бронирования. Тарифы

| е тарифы Массовое ограничение продаж І | Промокоды | Автоматизация 🧲             | •                      |                        |                                              |       |    |   |                                |    |   |
|----------------------------------------|-----------|-----------------------------|------------------------|------------------------|----------------------------------------------|-------|----|---|--------------------------------|----|---|
| Добавить тариф                         |           |                             |                        |                        | ,                                            |       |    |   |                                |    |   |
| Название                               |           | Бронирование<br>«от стойки» | Ограничения<br>в PMS 👔 | Модуль<br>бронирования | Показывать только<br>при вводе промокода (т) | ΟΤΑ ( |    |   |                                |    |   |
| Для канала (Базовый+15%)               | 10 C      |                             |                        | -                      |                                              | •     | II | 1 | Изменить цены<br>и ограничения | ₽  | Û |
| Тариф с ужином (Базовый+Ужин)          | ×         | ► II                        |                        | ► II                   |                                              |       | II | 1 | Изменить цены<br>и ограничения | ¢  | Û |
| ВСЕ ВКЛЮЧЕНО (Базовый+ВСЕ ВКЛЮЧЕНО)    | ¥.        | ► II                        |                        | ► II                   |                                              |       | Ш  | 1 | Изменить цены и ограничения    | \$ | Û |

Также вы можете проверить как настроены ограничения тарифов, гарантию бронирования, правило аннуляции.

- 3. Шестеренка в правом верхнем углу > раздел Категории номеров:
- Включите категории номеров которые будут продаваться на модуле бронирования.
   Категории номеров

| Категории номеров Настройки возрастных групп Журнал<br>Добавить ковую категорию Добавить вориант размеще | п изменений<br>вния в категории |                     |                                      |                     |      |
|----------------------------------------------------------------------------------------------------|---------------------------------|---------------------|--------------------------------------|---------------------|------|
| Название                                                                                                 | Взрослые/Дети                   | Модуль бронирования | Системы<br>онлайн-бронирования (ОТА) | Действие            |      |
| Двухместный полулюкс                                                                                     | 2                               | <b>&gt; II</b>      | <b>I</b>                             | 🖉 редактировать   🍵 | уда. |
| – Полулюкс для 1 взрослого                                                                               | 1                               | ► <b>I</b>          | ► II                                 | 🖉 редактировать 🍵   | уда. |
| Двухместный стандарт                                                                                     | 2                               |                     | ► II                                 | 🖉 редактировать 🍵   | уда. |
| <ul> <li>Двухместный стандарт для 1 взрослого</li> </ul>                                                 | 1                               |                     | ► II                                 | 🖉 редактировать 🍵   | уда. |
| Двухместный эконом                                                                                       | 2                               |                     | •                                    | 🖉 редактировать 🍵   | уда. |
| <ul> <li>Двухместный эконом для 1 взрослого и ребенка</li> </ul>                                         | 1/1                             | ► II                | ► II                                 | 🖉 редактировать 🍵   | уда. |
|                                                                                                    |                                 | _                   |                                      |                     |      |

 Напротив категории нажмите кнопку Редактировать категории номеров

| Категории номеров Настройки возрастных групп Журна<br>Добавить новую категорию Добавить вариант размещ | л изменений<br>ения в категории |                     |                                      |                       |
|----------------------------------------------------------------------------------------------------|---------------------------------|---------------------|--------------------------------------|-----------------------|
| Название                                                                                               | Взрослые/Дети                   | Модуль бронирования | Системы<br>онлайн-бронирования (ОТА) | Действие              |
| Двухместный полулюкс                                                                                   | 2                               | ► II                | ► II                                 | ∠ редактировать († у) |
| – Полулюкс для 1 взрослого                                                                             | 1                               |                     |                                      | 🖉 редактировать 🍵 у   |
| Двухместный стандарт                                                                                   | 2                               |                     | •                                    | 🖉 редактировать 🍵 у   |
| – Двухместный стандарт для 1 взрослого                                                                 | 1                               | ► II                | • 11                                 | 🖉 редактировать 🍵 у   |
| Двухместный эконом                                                                                     | 2                               | ► II                |                                      | 🖉 редактировать 🍵 у   |
| — Двухместный эконом для 1 взрослого и ребенка                                                         | 1/1                             | ► II                |                                      | 🖉 редактировать 🍵 у   |

Во вкладах Описание и Фотографии заполните контент.